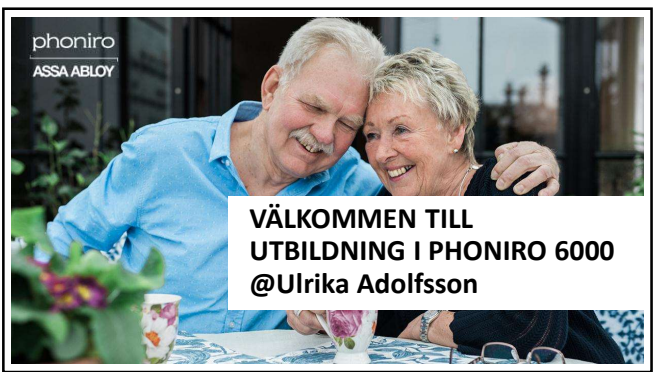

| )                                                                                                    |  |  |
|----------------------------------------------------------------------------------------------------|--|--|
| and the second second s |  |  |
|                                                                                                    |  |  |

Utbildningens innehåll -> Administratörsutbildning

- Systemöversikt för PH6000
- Inställningar i telefon samt reg. av app
- Lägg till användare / personal
- Koppla brukare, NFC och larmsensorer
- Visa eskalering av larm / destinationslistor
- Frågor löpande!

2

1

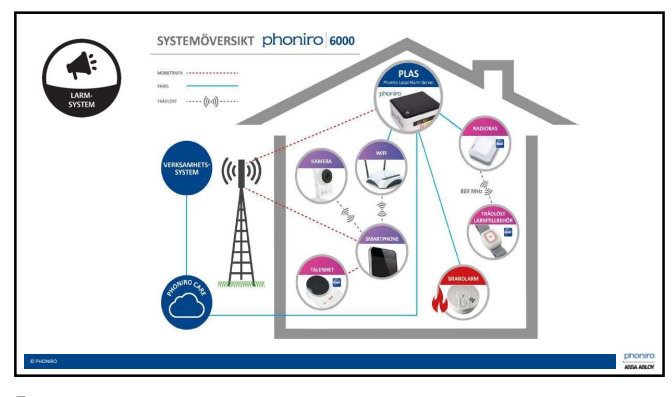

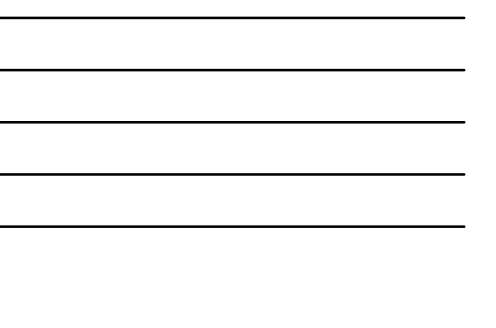

### Liten lathund för olika benämningar:

- Phoniro6000 larmsystemets namn
   Phoniro care weberänssnitt att administrera larmsyste
- Phoniro care webgränssnitt att administrera larmsystem och sensorer, brukare, personal, boendelås, medicinskåp, eskalering av larm mm
   PLAS – den fysiska servern på Boendet, Phoniro Lokal Alarm Server
- Senior living app för personal att arbeta med larmsystem

6

## Phoniro care – administratörens gränssnitt

- Administratörsrollen!
- Systemförvaltning viktigt med intern support för lokala administratörer
- Systemförvaltning / Lokala administratörer viktigt med lokala rutiner (vem gör vad och hur?)
- Logga in! Snabb genomgång

8

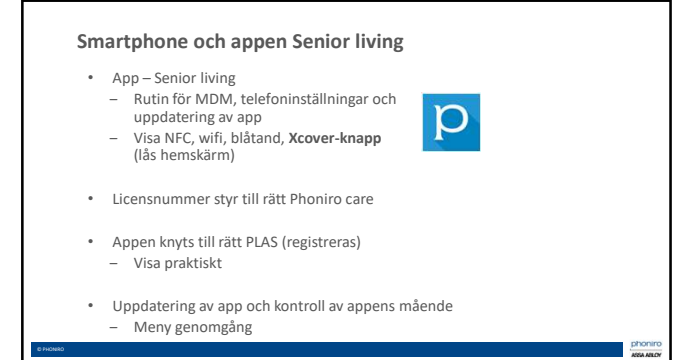

### Ikon för personal

- Rutin för vem som lägger till behörighet (roll och lösenord) för ny personal
- ٠ Integration från Life care sedan den 12 okt.
- Personal
  - Sök upp personal med att ange "ny personal" och skriv in dess användarnamn

  - Lägg till roll
     Nytt lösenord EJ bock för byta lösen vid nästa inloggning
  - Slutdatum för behörighet om vikarie
  - Lägg till avd-behörighet

10

### Ikon för brukare

- Riktiga namn eller "fejk-namn" för brukare? Fejkade namn
- Repetera och visa
  - Koppla brukare till rum
  - (Ta bort brukare från rum)

11

# NFC-etiketter

- Kommunicerar trådlöst med mobiltelefonen ٠ Används för att närvaromarkera vid planerat eller oplanerat
- besök

phoniro

- . Kvittens för närvaro
- Koppla en NFC till varje brukare
- (När brukaren flyttar, behåll i rumspaket!)
- Det är också numer möjligt att använda sig av NFC/närvaro på trygghetslarmet. Detta kräver mer administration men också generellt en inställning i ert Phoniro care
- Scanna av Trygghetslarmets NFC och lägg in i Phoniro care med unikt namn, t.ex. Trygghetslarmets serienummer

### Trygghetslarm - Smile E

- Behovsstyrt!
- Kan bäras som ett armband eller halsband
- Vattentålig OM man byter batteriet korrekt
- Finns tillbehör (easy press) om brukaren har svårt att trycka
- Lägg till larmsensor!
  - ✓ Larma in sensorn för att synas i Ph Care
  - ✓ Assistanslarm vid närvaro
  - ✓ Hur koppla bort och avaktivera
- 13

#### Rörelselarm

- Viktigt med placeringen!
  Stäng av rörelselarm med hjälp av att närvaro-markera dig
- IR-sensor (dvs känner av värme)
  Batteridriven
- Batteridriven
  Möiligt att scher
- Möjligt att schemalägga sensornKan schemaläggas och därmed alltid vara ON
- Lägg till larmsensor!
- ✓ Larma in sensorn för att synas i Ph Care
  - ✓ Hur läggs schema?
- ✓ Hur koppla bort och avaktivera?

14

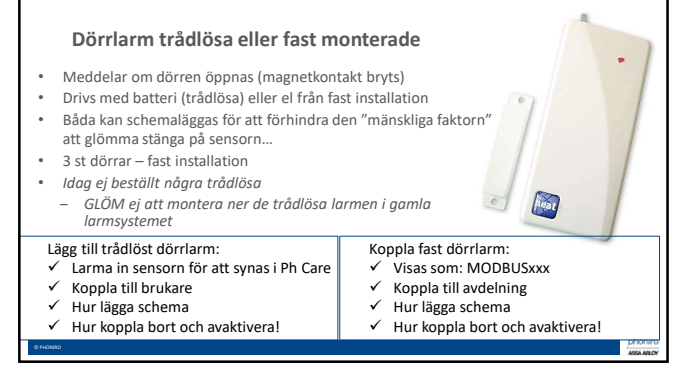

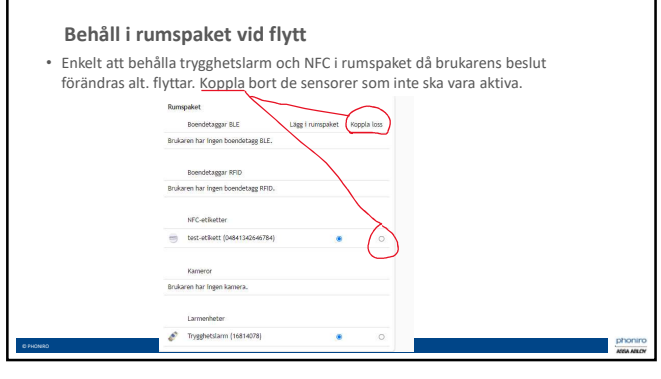

16

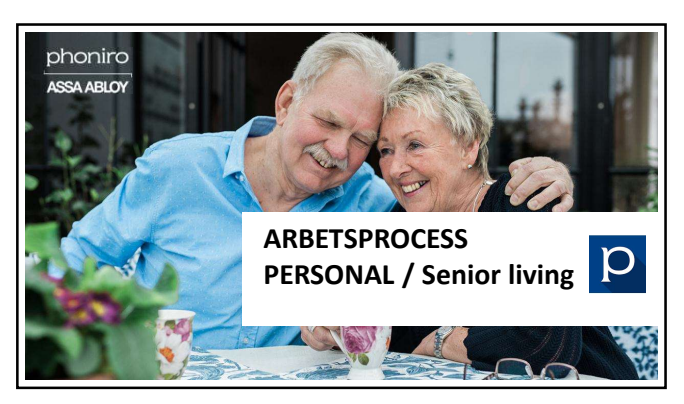

24

### Eskalering av larm

- Aviseringen ljudar var 5 minut, syns i app till dess att någon aktivt godtar larmet
- Destinationslistor per avdelning (alt. larmsensorer)Destinationslistor följer hela dygnet
- Efter 15 min går larm på vald avdelning över även till andra avdelningen

   VIKTIGT att personal arbetar med funktionen att "godta" larmet då man beslutar sig för att hjälpa brukaren
- Visa hur/vart administrera destinationslistor